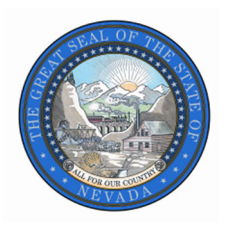

## **Budget Amendment Manual**

## Governor's Finance Office Budget Division <u>http://budget.nv.gov</u>

2025-2027 Biennium February 24, 2025 To request a budget amendment, submit a written memo to your assigned Executive Branch Budget Officer. The request should include a detailed explanation of the amendment and the fiscal impact to the agency's budgets. If the Director and the Governor's Finance Office approve of the concept, the assigned analyst will coordinate with the agency to submit the budget amendment. Only after the amendment request has been approved will the agency be requested to enter information in NEBS and in the Work Program Module.

The next step of a budget amendment requires updating or creating the applicable decision unit in version G08 for the relevant budget account in NEBS line item and pertinent schedules (see below). Notes and attachments for each budget amendment are required to fully explain the change and should be complete and concise. When updating a decision unit in the line item, be sure to enter <u>only the cumulative revised amount</u>. For example, if you have a contract in decision unit E235 that was reduced in version G01 in the amount of (\$10,000) each year and the reduction can be increased for a total of (\$50,000) each year, you would access G08; navigate to the Vendor Services schedule and change the decision unit E235 line from (\$10,000) each year to (\$50,000) each year; process the schedule; return to line item; balance E235 and select Save.

| Home NEBS Activity Budget Work Program BDR SFYE Rep<br>Budget Account Versions List |                                          |        |                       |  |  |  |  |  |  |
|-------------------------------------------------------------------------------------|------------------------------------------|--------|-----------------------|--|--|--|--|--|--|
| Settings                                                                            |                                          |        |                       |  |  |  |  |  |  |
| Budget Period:                                                                      | 2015-2017 Biennium (FY16-17) 🗸           |        |                       |  |  |  |  |  |  |
| Choose Budget Account:                                                              | 3813 B&I - INSURANCE REGULATION (Update) |        |                       |  |  |  |  |  |  |
|                                                                                     | - OR -                                   |        |                       |  |  |  |  |  |  |
| Enter Search Text:                                                                  | 3813 B&I - INSURANCE REGULATION          |        |                       |  |  |  |  |  |  |
|                                                                                     |                                          |        |                       |  |  |  |  |  |  |
| Budget Account                                                                      | Version                                  | Status |                       |  |  |  |  |  |  |
| 3813 - B&I - INSURANCE                                                              | REGULATION                               |        |                       |  |  |  |  |  |  |
| <b>4</b>                                                                            | Create New Working Version               |        | Update the applicable |  |  |  |  |  |  |
| 🖻 🖗 🍯                                                                               | G01 - GOVERNOR RECOMMENDS                | Final  | G08.                  |  |  |  |  |  |  |
| 🖻 🙆 🍅                                                                               | G02 - ONE-SHOT APPROPRIATIONS            | Final  |                       |  |  |  |  |  |  |
| 🖻 🙆 🍅                                                                               | G03 - SUPPLEMENTAL APPROPRIATIONS        | Final  |                       |  |  |  |  |  |  |
| 🖻 🚫 🚳 🖻                                                                             | G07 - APPROVED BUDGET AMENDMENTS         | Final  |                       |  |  |  |  |  |  |
| 🖻 🚫 🚳 🖻                                                                             | G08 - PROPOSED BUDGET AMENDMENTS $ u$    | Locked |                       |  |  |  |  |  |  |
| 🖻 🖗 🍅                                                                               | A01 - AGENCY REQUEST                     | Final  |                       |  |  |  |  |  |  |

| Budget Account Line Items                                                                                                    |           |                                     |            |                                           |                                            |             |
|----------------------------------------------------------------------------------------------------|-----------|-------------------------------------|------------|-------------------------------------------|--------------------------------------------|-------------|
| Budget Period: 2015-2017 Biennium (FY16-17)                                                                                  |           |                                     |            | Select the ap                             | plicable decision                          | on unit and |
| Budget Account: 3813 B&I - INSURANCE REGULATION amend the line items and schedule                                            |           |                                     |            |                                           |                                            | chedules    |
| Version: G08 PROPOSED BUDGET AMENDMENT                                                                                       | s         |                                     |            | as necessary                              | /.                                         |             |
| Summary     Line Items     S       Decision Unit Filter:     E235 EFFICIENT AND RESPONS       Delete     DU      Catg     GL | Schedules | Positi<br>GOVERNMENT<br>Nork Pgm Ye | ons<br>Sav | Mapping<br>e Save and Re<br>Year 2 Change | Acct. Maint.<br>eturn Cancel<br>Schedule X |             |
| - · ·                                                                                                    |           |                                     |            |                                           |                                            |             |
| E235 00 4758 TRANSFER FROM TREASUR                                                                                           | ER 0      | 0 1.00                              | 0.000      | 1,000,000 0                               | - None -                                   |             |
| E235 08 7060 CONTRACTS                                                                                                    | 0         | 0 5                                 | 0,000      | 50,000                                    | VENDOR SERVICES                            |             |
| E235 08 8700 AID TO INDIVIDUALS                                                                                              | 0         | 0 95                                | 0,000 0    | 950,000 0                                 | - None -                                   |             |

Once the update is complete and the decision unit is balanced and saved, the agency needs to create the budget amendment document in the NEBS Work Program module in version G08 (see below). The budget amendment document(s) are very similar to those created for work programs with the exception of the Cumulative sheet, which is displayed at the expenditure object code level instead of rolling to the category level.

| Home NEBS Activity Budget Work Prog          | am                                            |
|----------------------------------------------|-----------------------------------------------|
| Work Programs Task Page                      |                                               |
| Personal To Do List                          | Select the "Create New Work<br>Program" link. |
| C31825-4679 - Work Program draft transaction |                                               |
| Create New Work Program                      |                                               |
|                                              |                                               |
|                                              |                                               |
|                                              |                                               |
| Jump to Work Program: Go                     | L                                             |

| Home                   | NEBS ACTIVITY BUOGET WORK Pro  | ograms BUR SFTE | Reports Datamart Admin P                                      |          |
|------------------------|--------------------------------|-----------------|---------------------------------------------------------------|----------|
| 🔊 Edit Work P          | rogram Checklist               | -               |                                                               |          |
| Туре:                  | Budget Amendment               |                 | Select the Budget Amendment<br>option from the Type drop-down | 1        |
| Budget Period:         | 2015-2017 Biennium (FY16-17) V |                 | from the pull-down menu and say                               | ι<br>ve. |
| Budget Account:        | Select a Budget Account        | 7               | Fund:                                                         |          |
| Department:            |                                |                 | Division/Agency:                                              |          |
| Enable LCB Visibility: |                                |                 |                                                               |          |
|                        |                                | Save Cancel     |                                                               |          |

The budget amendments require certain forms to be completed and attachments provided before the system will allow the user to submit a budget amendment (see below).

| Home                                                                                                    | NEBS                                                                                                    | Activity Budget    | Work Programs | BDR | SFYE      | Repo                        | ts 🕴 DataMa   | irt 🚪 | Admin     | Messa    | ges   |   |  |
|----------------------------------------------------------------------------------------------------|----------------------------------------------------------------------------------------------------|--------------------|---------------|-----|-----------|-----------------------------|---------------|-------|-----------|----------|-------|---|--|
| » Edit Work Program Checklist                                                                                                    |                                                                                                    |                    |               |     |           |                             |               |       |           |          |       |   |  |
| Note: this work program failed the following validations - these must be resolved before final submission<br>The work program form is not complete<br>The Cover Sheet is not complete<br>Supporting Before/After Reports are not attached<br>Fund Map is not attached The Cover Sheet is not attached The system requires specific forms<br>and attachments before it will allow<br>the user to submit the budget<br>amendment. |                                                                                                    |                    |               |     |           | c forms<br>rill allow<br>et |               |       |           |          |       |   |  |
| Type:                                                                                                    | Budget                                                                                                    | Amendment          |               | Wor | k Progran | n #: 🛛                      | 150003813     |       |           |          |       |   |  |
| BudgetPeriod:                                                                                                    | 2015-20                                                                                                    | )17 Biennium (FY16 | 5-17)         |     | D         | ate: T                      | BD - Set upor | n dep | artment s | ubmissio | on    |   |  |
| Budget Account:                                                                                                    | Budget Account: 3813 B&I - INSURANCE REGULATION<br>Edit Category/Object Descriptions Fund: 504 INSURANCE ADMINISTRATION AND ENFORCEMENT FUND |                    |               |     |           |                             |               |       |           |          |       |   |  |
| Department: 74 DEPARTMENT OF BUSINESS AND INDUSTRY Division/Agency: 741 B&I - INSURANCE DIVISION                                                                                                    |                                                                                                    |                    |               |     |           |                             |               |       |           |          |       |   |  |
| Enable LCB Visibility:                                                                                                    | Enable LCB Visibility:                                                                                                    |                    |               |     |           |                             |               |       |           |          |       |   |  |
| Main                                                                                                    |                                                                                                    | Attachments        |               |     |           |                             |               |       |           |          |       | _ |  |
| Budget Amendn                                                                                                    | nent Cheo                                                                                                    | klist (this page)  |               |     |           |                             |               |       |           | F        | Print |   |  |
| Budget Amendment Form Edit Print                                                                                                    |                                                                                                    |                    |               |     |           |                             |               |       |           |          |       |   |  |
| Cover Sheet                                                                                                    | Cover Sheet Edit Print                                                                                                    |                    |               |     |           |                             |               |       |           |          |       |   |  |
| Cumulative Sheet Print                                                                                                    |                                                                                                    |                    |               |     |           |                             |               |       |           |          |       |   |  |

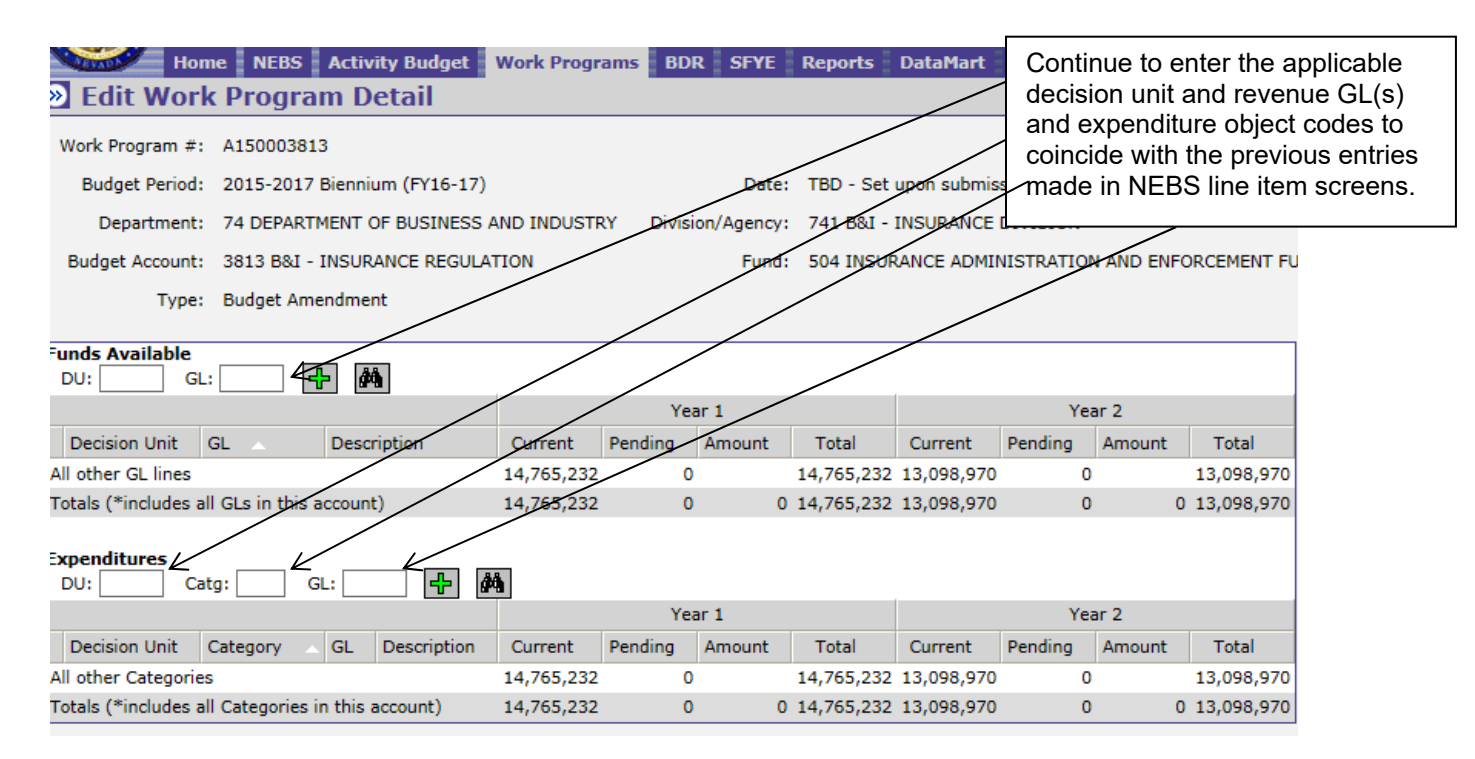

Continuing with the E235 example, enter E235 for the decision unit for the Funds Available section and the Expenditures section as well as the same revenue GL and expenditure object code in the NEBS line item. The amounts entered for the budget amendment are the <u>differences</u> between versions G01 and G08, which are (\$40,000) each year for this example (G01 = (\$10,000) and G08 = (\$50,000) for a difference of (\$40,000). A NEBS225 Version-to-Version Comparison report will confirm your entries are correct. The report should match the budget amendment amounts.

Required forms and attachments are as follows:

- Budget Amendment Form (<u>still titled the Work Program Form</u>) identical to the form used for work programs.
- Cover Sheet identical to the form used for work programs.
- Supporting Before/After Reports the before reports are the NEBS210A Line Item Detail & NEBS210B Summary reports from version G01, and the after reports are the NEBS210A Line Item Detail & NEBS210B Summary reports from version G08 for the applicable budget account (see below).
- Version-to-Version Comparison report NEBS225 report comparing version G01 to version G08.
- Fund Maps identical to the requirement for work programs.

| Home NEBS              | Activity Budget Work Program BDR SFYE Reports DataMart                                                                                                   |
|------------------------|----------------------------------------------------------------------------------------------------|
| Report Settings        |                                                                                                    |
| Settings for: NEBS210  | ) Line Item Detail & Summary                                                                                                    |
| Budget Period:         | 2015-2017 Biennium (FY16-17) V<br>The before and after<br>reports are the NEBS 210                                                                       |
| Budget Account Method: | Single OMultiple OBy Analyst     reports for versions G01                                                                                                |
| Decision Unit(s):      | All Types<br>B000 BASE<br>M100 STATEWIDE INFLATION<br>M101 AGENCY SPECIFIC INFLATION<br>M102 AGENCY SPECIFIC INFLATION<br>M103 AGENCY SPECIFIC INFLATION |
| Budget Account:        | 3813 B&I - INSURANCE REGULATION (Update)                                                                                                    |
| Version(s):            | G01 GOVERNOR RECOMMENDS       None       None                                                                                                    |
| Summary Level:         | Object Ocategory                                                                                                    |
| Include Sections:      | A - Detail by Object/Category<br>B - Summary by Object/Category<br>C - Summary by Object/Category and Decision Unit Type                                 |
| Additional Detail:     | Program Description         Expanded Program Narrative           Decision Unit Synopsis         Decision Unit Narrative                                  |

Security access to NEBS and Work Programs is required to enter amendments. If access needs to be updated, please email the relevant form to your agency's assigned budget officer. The security access forms are available on the Budget Division's website at: <a href="http://budget.nv.gov/Forms/">http://budget.nv.gov/Forms/</a>

Please contact your agency's assigned budget officer if you have any questions regarding this process or with NEBS.